## Главный бухгалтер 9.78

Дата выпуска модификации - 01.04.2015

Данная модификация выпущена в связи с обновлением некоторых отчетов и деклараций в 2015 году. Эти изменения внесены в комплект поставки "... 2015 г./ мод.1":

 Согласно приказу ФНС России от 29.10.2014 № ММВ-7-3/558@ введена возможность выгрузки декларации по НДС в электронном формате с данными книги покупок и книги продаж.

Заполнение основных разделов декларации, как и ранее, осуществляется в форме 025. Там же проводится и выгрузка декларации в электронном формате. Но предварительно должны быть подготовлены (выгружены) данные из книги покупок и книги продаж. Для этого в соответствующем режиме программы следует сформировать книгу покупок(продаж) и, нажав клавишу **[F9]**, выбрать вариант *"выгрузить в файл"*.

Перед выгрузкой программа порекомендует провести контроль данных, от которого не следует отказываться. В результате выгрузки в поддиректории ...\NAL конкретной рабочей директории должны появиться файлы с именами, начинающимися с "NO\_NDS.8\_" (данные книги покупок) и "NO\_NDS.9\_" (данные книги продаж), и имеющими расширение "xml". Эти файлы совместно с файлом декларации посредством использования формы 900 "Выгрузка в файл" будут записаны в указанную директорию, из которой их следует загрузить в используемую Вами программу, обеспечивающую электронный документооборот с ГНИ, для контроля данных и последующей отправки по телекоммуникационному каналу связи.

- В связи с изменением структуры электронного формата декларации по НДС доработана форма 900 *"Выгрузка в файл"*.
- В форме 102 "Имущество/Декларация" исправлена ошибка в электронном формате.
- Согласно приказу ФСС России от 26 февраля 2015 г. №59 реализован новый вариант формы 4-ФСС (форма 091 "4 ФСС"), в которой:
  - удалены страницы, связанные с отражением сведений, необходимых для применения пониженного тарифа страховых взносов для инвалидов, т.к. с 2015 года пониженные тарифы не применяются,

- введена информация по начислениям и выплатам иностранцам, временно пребывающим на территории России.
- Внесены изменения в форму 200:
  - учтено, что с 2015 года согласно Федеральному закону от 01.12.2014 № 401-ФЗ практически для всех работодателей, за исключением ИП, аннулирована льгота (60% от тарифа) для взносов в ФСС по профриску по работникам-инвалидам.
  - описаны ставки в фонды для иностранцев, временно пребывающих в РФ. В 2015 году по ним платятся взносы и в ПФР и в ФСС по аналогии с россиянами, но для ФСС применяется ставка 1.8%.
  - ставки по инвалидам приравнены к ставкам в фонды, применяемым для работников-неинвалидов.
- Внесены изменения в форму 201 "Расчет з/платы" учтены ставки в фонды для иностранцев.
- Внесены исправления в форму 121 "Баланс для МП" в машиночитаемой форме (страница "ФНС\_Баланс") устранена некорректность отражения отрицательных сумм по строке 1300 - суммы не заключались в скобки, а показывались, как есть, с минусом.
- Новая форма отчета "PCB-1" на момент выхода модификации еще не была зарегистрирована, поэтому в поставку не включена.

Кроме изменений в отчетных формах:

- Внесены изменения в рабочие режимы программы при работе с ведомостями покупок/продаж:
  - Расширено содержание справочника кодов видов операций в соответствии с письмом ФНС России от 22.01.2015 г. № ГД-4-3/794@.

Для отдельных кодов (записи, в которых значение кода и его название вместо дефиса разделены символом '\*') в момент подгрузки справочника реализована подгрузка расширенных пояснений, составленных из выдержек из Налогового кодекса РФ. Для вызова пояснения следует нажать клавишу **[F1]**.

- Ввиду увеличения числа кодов видов операций доработан режим автоматической подстановки кодов в соответствии с заданным значением вида оплаты:
  - для вида оплаты "ст/ав." при отражении в покупках сторно аванса (копировании авансовой записи из продаж в покупки) - коду операции присваивается значение 22.

- для вида оплаты "ст/ав." при восстановлении в продажах суммы НДС (копировании авансовой записи из покупок в продажи) - коду операции присваивается значение 21.
- при создании записи с видом оплаты "ум.кор" к текущему коду (заданному при вводе записи, например, 01) добавляется код 18, означающий составление или получение корректировочного счета-фактуры в связи с изменением стоимости отгруженных товаров (работ, услуг) в сторону уменьшения.

Кроме этого, если регистрируется полученный счетфактура (покупка) с уменьшением стоимости, то добавляется еще один код - 21 - операции по восстановлению сумм НДС.

 В ведомости покупок реализован режим изменения структуры файла, содержащего данные по покупкам, а именно возможность изменения длины поля для отражения номеров грузовых таможенных деклараций (ГГД).

Согласно установившимся правилам, правда не зафиксированными в Правилах..., утвержденных постановлением Правительства РФ от 26.12.2011 №1137, если в счете-фактуре отражено несколько покупок с различными номерами ГТД, то все эти номера следует перечислить в соответствующем поле книги покупок (*работа для успокоения психики !*). По умолчанию в программе можно отразить до 5 номеров ГТД. Если Вы решитесь согласно правилу отражать все ГТД, которых больше 5, Вам придется воспользоваться режимом по изменению длины поля, вызываемым по комбинации клавиш [Ctrl]+[Alt]+[F5].

В этом режиме нужно указать максимальное количество ГТД, которое предполагается отражать, но не более 35, иначе эту информацию не удастся отразить в электронном формате декларации по НДС.

 Обращаем Ваше внимание на код вида операции 26 "Составление первичных учетных документов при реализации товаров (работ, услуг), имущественных прав лицам, не являющимся налогоплательщиками налога на добавленную стоимость, и налогоплательщикам, освобожденным от исполнения обязанностей налогоплательщика, связанной с исчислением и уплатой налога". Этот код следует указывать в книгах продаж, если Вы выписываете счетфактуру при реализации физическому лицу или организации, не являющейся плательщиком НДС (то есть теперь Вы должны выяснять у покупателя - является ли он или нет плательщиком НДС !). Чтобы этот код проставлялся автоматически, в справочник контрагентов (субсчетов 2-го порядка) введен специальный признак *"Плательщик НДС"*. Этот признак может изменяться только для категории *"юрид.лицо"*. Для остальных категорий он неактивен.

Если ваша организация не является плательщиком НДС, данный признак можно не заполнять.

 В том же справочнике субсчетов 2-го порядка для категории "физ.лицо" при заполнении поля "статус" кроме кодов 1 (резидент) и 2 (нерезидент) появилась возможность указывать код 3 гражданин государства-члена ЕАЭС (Евразийского экономического союза).

Пока этот код нигде официально не используется, но, возможно, потребуется.

## Последовательность действий при переходе на модификацию 9.78

 В разделе "Итоги"->"импорт отч.форм" из комплекта поставки "... 2015 г./ мод.1" замените форму 091 "4-ФСС" и, если ваша организация должна сдавать декларации по НДС, формы 025 "НДС/декларация" и 900 "Выгрузка в файл".

Также следует обновить и пересчитать форму 200.

- По необходимости обновите формы 102 "Имущество / Декларация" и 121 "Баланс для МП".
- Если в вашей организации работают инвалиды и/или иностранцы, временно пребывающие на территории России, обновите форму 201 "Расчет з/платы".
- При переходе на новую модификацию программа для данных 2015-го года проведет автоматическую обработку:
  - в справочнике субсчетов 2-го порядка проставит признак "Плательщик НДС" для всех записей с категорией "юрид.лицо", исключив при этом записи, у которых в кратком наименовании субсчета указано "ИП", а также не заданы ИНН и КПП.
  - в ведомости продаж в код вида операции включит значение 26, если покупатель не является плательщиком НДС. Если ваша организация является плательщиком НДС, Вам следует в разделе "Сервис"->"справочники"->"субсчета 2-го порядка" проверить корректность проведенной программой автоматической простановки признака "Плательщик НДС" и исправить необходимое.

Желаем успеха !